## **Booklet printing options**

If printing to a duplex printer you need only set a couple of options to print your output as a booklet, with four pages per sheet of paper - particularly useful for reports, journal articles and long documents.

- Open the print dialog in the usual way (CTRL+P is the shortcut)
- Click on **Properties** next to the printer, as shown.

| rint                                                                  |                                                                                    |                                            | ?                    |
|-----------------------------------------------------------------------|------------------------------------------------------------------------------------|--------------------------------------------|----------------------|
| Printer<br><u>N</u> ame:                                              | 🔹 \\peach\WEB LTT Printe                                                           | er                                         | Properties           |
| Status:<br>Type:<br>Where:<br>Comment:                                | Idle<br>HP LaserJet 4300 PCL 6<br>MB 110<br>ITS Room 110 Web Printer               |                                            | Fin <u>d</u> Printer |
| Page range<br>All<br>Current<br>Pages:<br>Enter page r<br>separated b | page C Selection<br>numbers and/or page ranges<br>ry commas. For example, 1,3,5–12 | Copies<br>Number of <u>c</u> opies:        | 1 ♣                  |
| Print <u>w</u> hat:<br>P <u>r</u> int:                                | Document                                                                           | Zoom Pages per sheet: Scale to paper size: | 1 page               |
| Options                                                               |                                                                                    |                                            | OK Close             |

- Click on the Finishing tab.
- Tick the box to Print on Both Sides.
- Choose a Booklet layout most likely to be Left Edge binding.
- Choose the number of pages per sheet two is the best balance between readability and paper saving.

| Docume              | ent Options                    |  |          |   |             | · · · · · · |  |      |
|---------------------|--------------------------------|--|----------|---|-------------|-------------|--|------|
| Print On Both Sides |                                |  |          |   |             |             |  |      |
| Left<br>Pages p     | Edge Binding<br>ersheet:       |  | <u> </u> |   |             |             |  |      |
| 2 pages             | s per sheet                    |  | •        |   |             |             |  |      |
| Page                | Print page borders<br>e order: |  |          |   |             |             |  |      |
| Righ                | nt, then Down                  |  | *        |   |             |             |  |      |
|                     |                                |  |          | F | Orientation |             |  |      |
|                     |                                |  |          |   | Portrait    |             |  |      |
|                     |                                |  |          |   | C Landscape | e           |  |      |
|                     |                                |  |          |   | Rotate by   | 180 degrees |  |      |
| Than 1              |                                |  |          |   |             |             |  | Help |

- Click OK.Click OK to print.